## MANUAL USUARIO SOFWARE SOPORTE

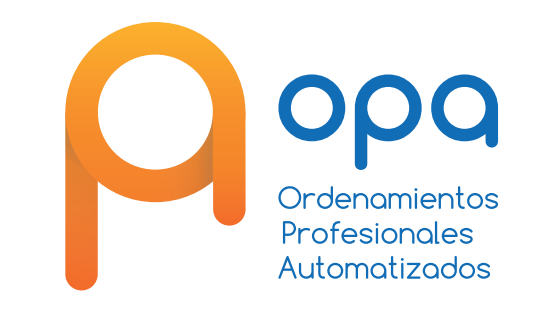

## **ORDENAMIENTOS PROFESIONALES AUTOMATIZADOS OPA S.A.S**

Mesa de ayuda. Cliente General

13/02/2023

**Objetivo:** Instructivo para un usuario final sobre sistema de mesa de ayuda. **Alcance:** El usuario final pueda consultar y colocar una solicitud. **Pre requisitos:** Tener asignada un usuario y una contraseña.

| MESA D    | E SERVICIOS OPA                                          |  |
|-----------|----------------------------------------------------------|--|
| Usuario   |                                                          |  |
| alpha     |                                                          |  |
| Contrasei | ňa                                                       |  |
|           |                                                          |  |
|           | ¿Olvidaste tu contraseña?<br>Link de interés<br>Invitado |  |
|           | Iniciar sesión                                           |  |

El usuario debe de Ingresar el usuario y la contraseña asignada.

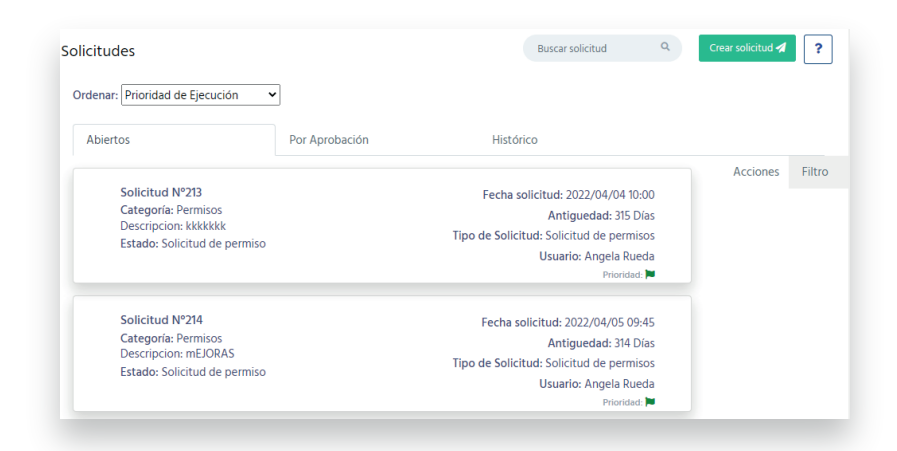

En la pestaña abierta le salen por defecto las solicitudes que no se le han solucionado.

En la pestaña Por aprobación salen las solicitudes que ya se le solucionaron y requieren que el usuario la apruebe o la rechace.

Y en la pestaña histórica salen las solicitudes que el usuario ha colocado y están cerradas.

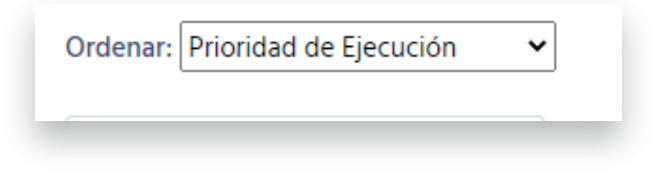

Acciones Filtro
Comentar
Comentarios
Leer comentarios

Ver/Adjuntar
archivo
Tareas

En este combo el usuario puede ordenar las solicitudes por:

Categoría Tipo Agente Antigüedad

Cuando el usuario selecciona una solicitud a mano derecha le salen unas acciones que puede hacer dependiendo del tipo de solicitud Como: Hacer comentarios Leer Comentarios

Adjuntar archivos Estado de tareas

| Acciones    | Filtro |  |
|-------------|--------|--|
| Por Agente: |        |  |
| Seleccionar | ~      |  |
|             |        |  |
|             |        |  |
|             |        |  |

También puede hacer filtro por agente en el caso de que tenga varias solicitudes y van a ser resueltas por diferentes agentes.

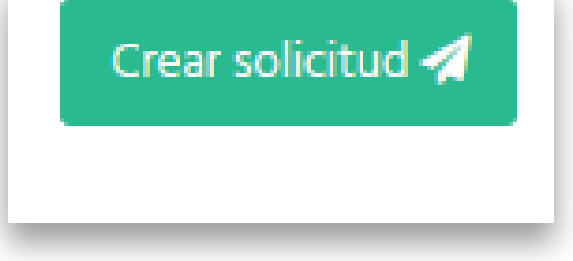

Este botón se usa para crear una solicitud nueva. Llenar los campos solicitados.

| Nomina empleados gosem | 0 | Soapi              |   | Risco         | • |
|------------------------|---|--------------------|---|---------------|---|
| Td                     |   | Web                | 6 | App asociados | • |
| Integrador             | • | Creditos digitales | 6 | Easy cloud    | 3 |

Seleccionar la categoría que quiere utilizar.

| Tipos de Solicitud: Solicitud de Soporte 🔸 Catalogo de Servicio: So | > Categoria: Integrador >> Ahornos >> Renovacion ahornos >> Crear Solicitud | - |
|---------------------------------------------------------------------|-----------------------------------------------------------------------------|---|
| Fecha Solicitud                                                     | 2023/03/06 09:54                                                            |   |
| •Mesa de Servicio                                                   | Soporte                                                                     | v |
| • Categoría                                                         | Integrador >> Ahorros >> Renovacion ahorros                                 |   |
| · Tipos de Solicitud                                                | Solikitud de Soporte                                                        | • |
| · Versión Ejecutable                                                | 10.1.1775                                                                   |   |
| Dispone base de datos                                               | Si                                                                          | ~ |
| * Nombre Base de Datos                                              | PRUEBA                                                                      |   |
| * Fecha base de datos                                               | 2023/02/01                                                                  |   |
| • Es recurrete                                                      | No                                                                          | ~ |

El usuario debe llenar el campo de: Tipo solicitud Asunto Descripción

Adicional si quiere puede adjuntar archivos anexos a la solicitud

Presionar Enviar

| Bu | scar solicitud | Q |
|----|----------------|---|
|    |                |   |

El usuario puede buscar una solicitud por el nro, solo busca sobre las solicitudes que el haya puesto.